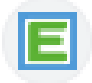

## 1. <u>Schritt – Passwort erstellen</u>

Sie bekommen ein Mail an die Mailadresse, die Sie bei der Schuleinschreibung angegeben haben.

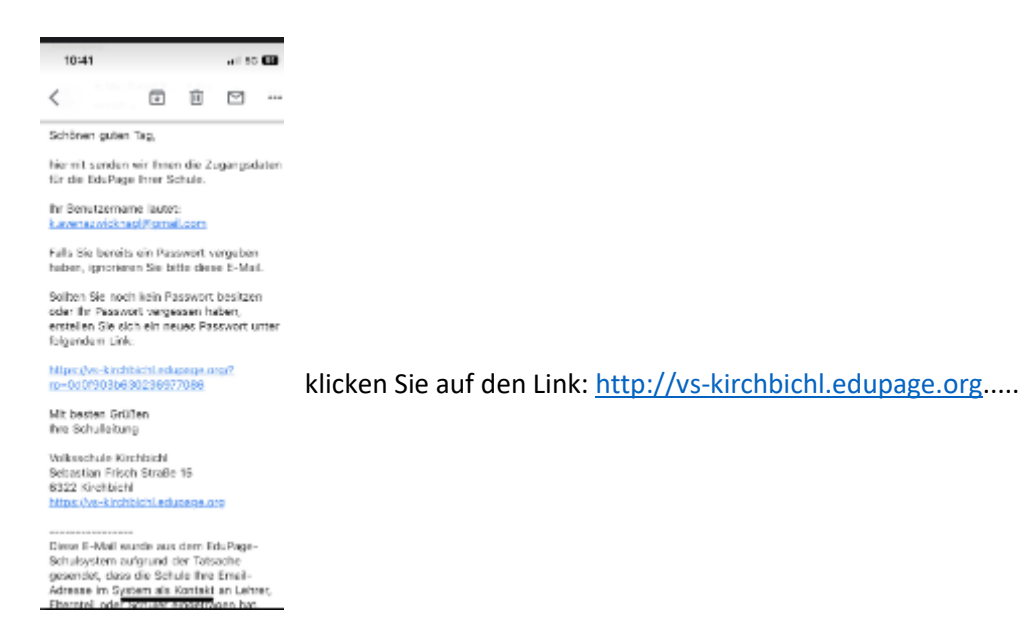

Sie können daraufhin ein Passwort für Edupage festlegen. Bitte notieren Sie sich das Passwort, damit Sie sich gegebenenfalls auch mit einem neuen Handy etc. wieder anmelden können.

## 2. Schritt - Anmeldung in der App

Laden Sie die Edupage-App mit folgendem Symbol auf Ihrem Handy:

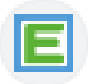

Melden Sie sich mit Ihrer E-Mail Adresse und Ihrem vergebenen Passwort an.

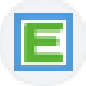

3. <u>Schritt - Anwendung:</u>

| 10:28                                                                                                    |              | al 10 🖼                                                       |  |  |
|----------------------------------------------------------------------------------------------------|--------------|---------------------------------------------------------------|--|--|
| ≡                                                                                                    | Test Schüler |                                                               |  |  |
|                                                                                                    |              |                                                               |  |  |
| Stundenplar                                                                                               | n Montag     | hurra<br>Wochenende<br>11.09.                                 |  |  |
|                                                                                                    |              | 6 7 M M 18<br>1915 1405 100 100 1700<br>1406 1468 146 146 146 |  |  |
| Nachrichten<br>III. Sep. Administrator - Ich: Two 1951<br>III. Sep. Administrator - Ich: Hallo<br>Kuthole |              |                                                               |  |  |
| Unter                                                                                                    | icht         | Lemgruppen                                                    |  |  |
| 🕑 Bewe                                                                                                    | nung         | 🕗 Aufgaben                                                    |  |  |
| Lehrs                                                                                                    | toff         | 🔁 Ergebnisse                                                  |  |  |
| Abwe                                                                                                    | senheit      | 🤣 Zahlungen                                                   |  |  |
| n vertre                                                                                                  | tung         | ∏" Menü                                                       |  |  |
| Fotos<br>Pinnw                                                                                            | 8<br>and     | Anmeldungen<br>7 Umfragen                                     |  |  |

Das Startfenster sieht nun so aus

Wenn Sie eine Nachricht bekommen, sehen Sie dies bei Nachrichten.

Sie können eine Nachricht schreiben, indem Sie auf das Plus im roten Kreis drücken.

| 10-25                                                                                                    | d so 🚥                        |
|----------------------------------------------------------------------------------------------------|-------------------------------|
| 🗧 Test Schüler                                                                                                    |                               |
| Wählen Sie aus, was Sie hinzufügen mö                                                                                                    | ohten::                       |
| Nachricht<br>Nachricht an Lahner. Schäler or<br>Eiterstelle sender                                                                                              | Der                           |
| Chat<br>Starton Sie einen Deut mit eine<br>oder einer einzweinen Person                                                                                         | r Gruppo                      |
| Abwesenheitsnotiz hinz:<br>Verwenden, wenn ihr Kind im i<br>tietr                                                                                               | <b>rfügen</b><br>Interlicht   |
| ANDERES                                                                                                    |                               |
| Anirag<br>Neuen Artrag einneichen                                                                                                    |                               |
| Andere auf Hausaufgabe<br>hinweisen<br>As Berül ennen und Ishuler<br>Hausaufgaben tienefliger um<br>and even is der Klause zu ishav<br>sich gegesseitig zuhefte | önnet Sie<br>die<br>nieres um |
|                                                                                                    |                               |

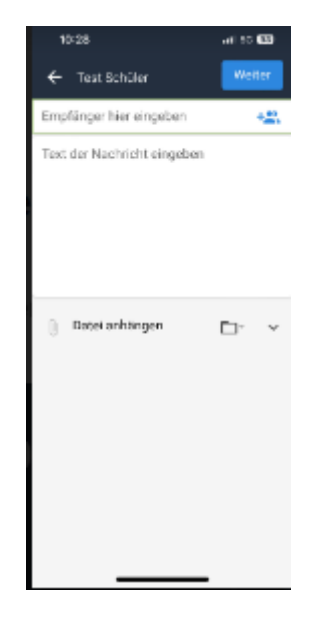

drücken Sie Das blaue Symbol neben Empfänger hier eingeben

drücken Sie auf Nachricht

## Zugang Edupage

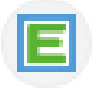

Nun können Sie auswählen, ob Sie der Klassenlehrperson einer anderen Lehrkraft oder einem Elternteil Ihrer Klasse schreiben möchten

| 10-32                   | af 10 🖽          |  |  |  |
|-------------------------|------------------|--|--|--|
| ← Test Schüler          |                  |  |  |  |
| Empfänger auswählen     |                  |  |  |  |
| ති<br>Klassenlehrperson | ට්<br>Lehrkräfte |  |  |  |
| 🖶<br>Nur Eltern         |                  |  |  |  |
|                         |                  |  |  |  |
|                         |                  |  |  |  |
|                         |                  |  |  |  |
|                         |                  |  |  |  |
|                         |                  |  |  |  |
|                         |                  |  |  |  |

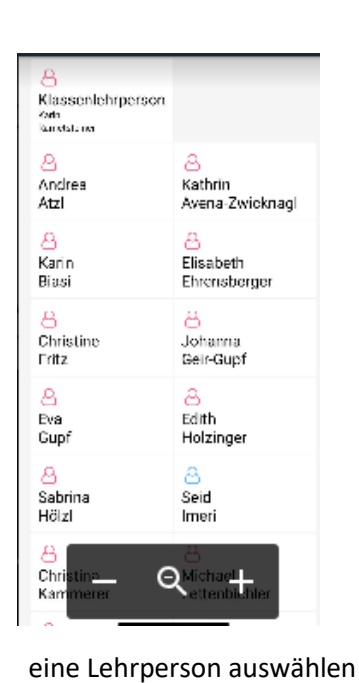

ein Feld anklicken, z.B. Lehrkräfte

| 10-35                                                          | al 20 😡                         |  |  |  |
|----------------------------------------------------------------|---------------------------------|--|--|--|
| ← Test Schüler                                                 | Ausgewählt                      |  |  |  |
| Empfänger auswählen                                            |                                 |  |  |  |
| <u>A</u><br>Klassenlehrperson<br><sup>Kein</sup><br>Farrebline |                                 |  |  |  |
| Andrea<br>Atzi                                                 | 8<br>Kathrin<br>Avana-Zwicknagi |  |  |  |
| A<br>Karin<br>Biasi                                            | A<br>Flisebeth<br>Ehrensberger  |  |  |  |
| Christine<br>Fritz                                             | A<br>Johanna<br>Geir-Gupf       |  |  |  |
| eva<br>Eva<br>Gupř                                             | 8<br>Edith<br>Holzinger         |  |  |  |
| Sabrine<br>Hölzi                                               | 8<br>Seid<br>Imeri              |  |  |  |
| A<br>Christina<br>Kammarar                                     | A<br>Michael                    |  |  |  |

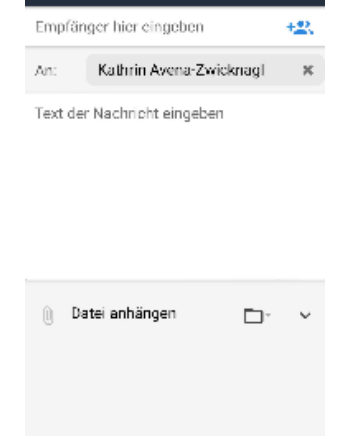

Test Schüler

auf ausgewählt (grünes Feld) drücken

Nachricht schreiben